## Teamsで出席を取る場合(参考例)

- ・会議後に参加者レポートをダウンロードする
- ・会議中に出席者リストをダウンロードする
- ・会議チャットにて点呼を取る
- ・課題機能のクイズを利用する

## <u>Teamsで出席を取る場合(参考例)</u>

- ここではTeamsの機能を利用して出席を取る方法(例)について紹介 します。
  - ※本学ではUniversalPassportの授業プロダクトでの出席管理も導入されています。 必ずしもこの方法で出席を取る必要はありません。
- ・会議後に参加者レポートをダウンロードする
- ・会議中に出席者リストをダウンロードする
- ・会議チャットにて点呼を取る
- ・課題機能のクイズを利用して出席を取る

※クイズの作成方法は課題の作成マニュアルを参照してください

などの方法があります。

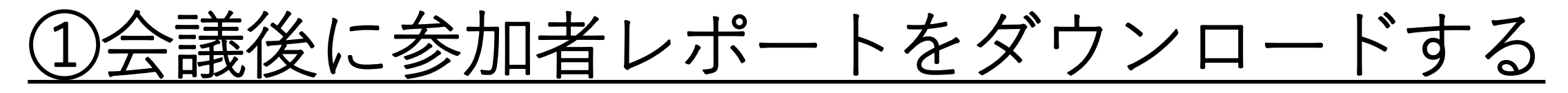

会議終了後にチームの投稿欄から参加者レポートをダウンロードできるようになりました。 ※マイクロソフト社の仕様変更により、2021年3月下旬以降に順次適用されています。

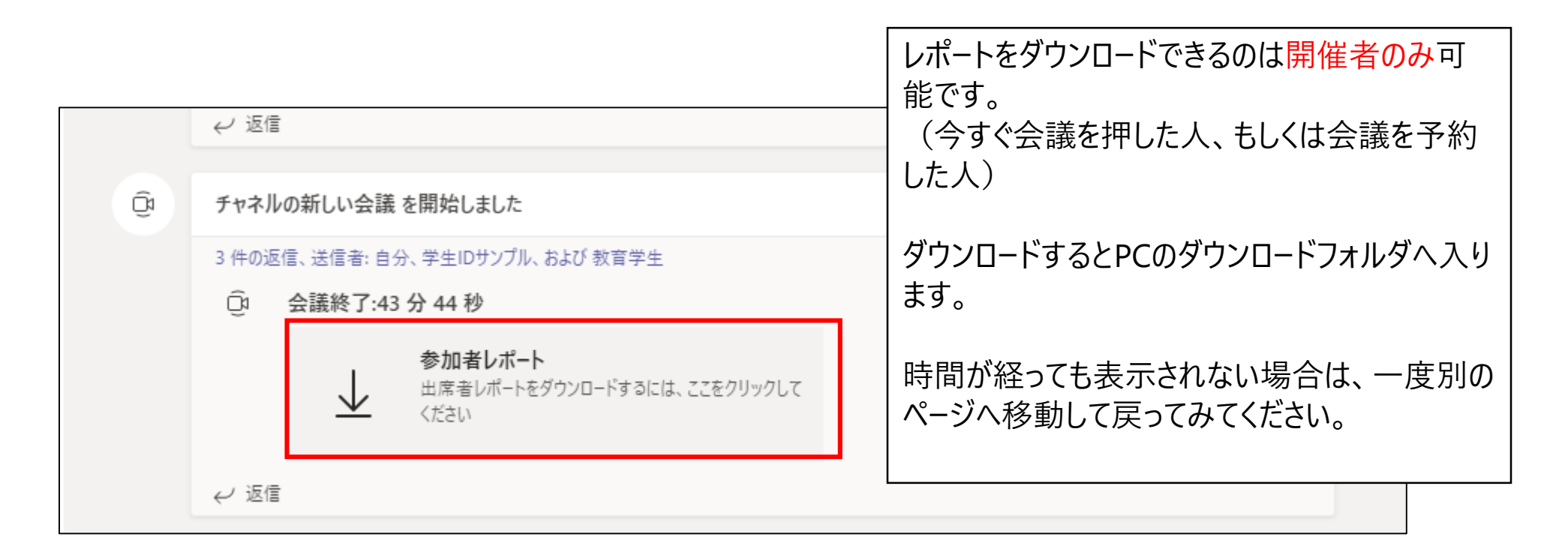

## <u>②会議中に出席者リストをダウンロードする</u>

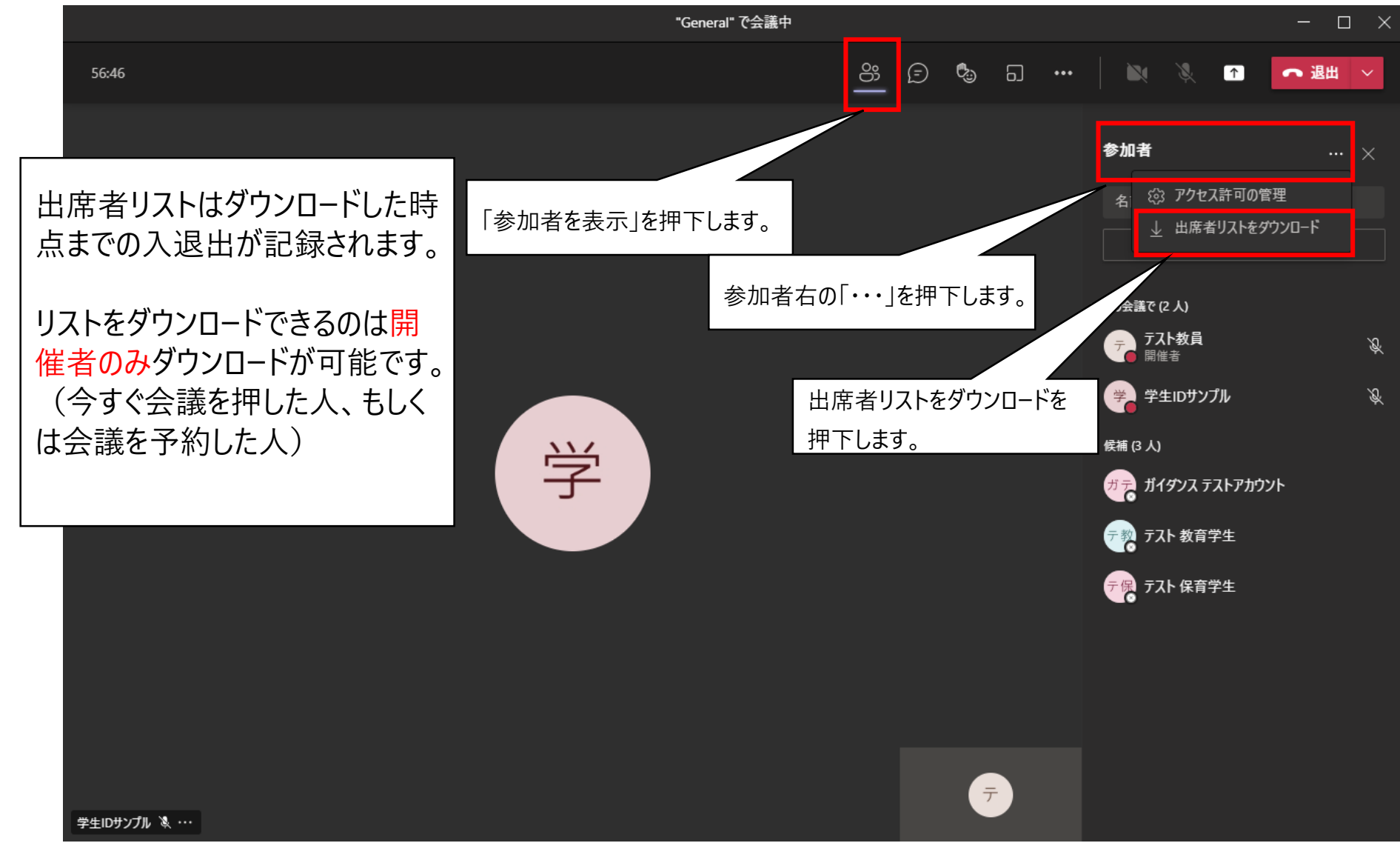

## ③オンライン会議にてチャットで点呼を取る

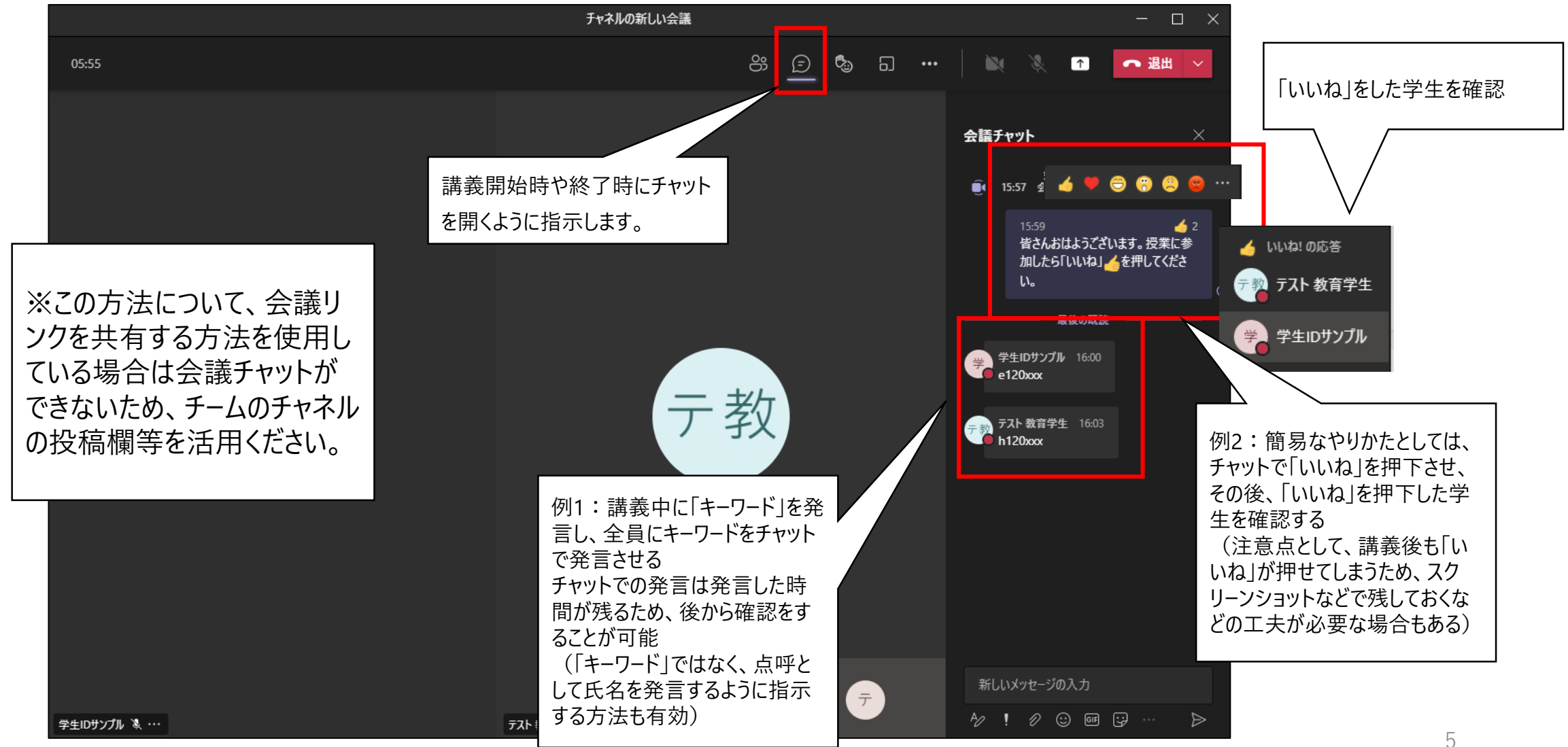